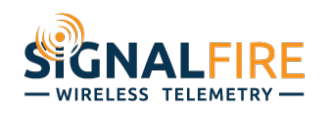

## **Application Note**

# Getting Started with a SignalFire Wireless Telemetry System?

## **OVERVIEW**

At the heart of every SignalFire Wireless Telemetry System are sensors that collect data in the monitoring and control of different assets such as pumps, valves, tank levels, pipeline flow, etc. Unlike other wireless sensor control systems, SignalFire gives you the ability to choose your sensor type and brand, eliminating the expense of restocking or reconfiguring new devices when converting from a wired to a wireless automated solution. Featuring an open architecture mesh network, a SignalFire Wireless Telemetry System supports an easy configuration of different devices so you can remotely track and manage different assets.

For example, in tank level monitoring, you may prefer a radar, float ultrasonic or even a guided wave radar sensor, depending on monitored materials and environment. These and others are easily integrated into a SignalFire mesh network to ensure you have the best sensor for the application.

# **QUICK START GUIDE**

### Here's How It Works

In the architecture of our wireless sensor control system, your chosen sensor converts a physical measurement into an electronic signal that is collected by a SignalFire node and placed into a Modbus register. The node encodes this signal along with other internal Modbus registers into a SignalFire protocol, encrypts it, and transmits it over airwaves to the SignalFire Gateway. The Gateway collects all the Modbus registers from all the nodes on the network and stores them to be read by a PLC, RTU, or SCADA system.

Using a 900MHz radio network system for communications with devices, SignalFire can wirelessly send information, such as tank fluid levels or temperatures, to a PLC half a mile away without the need for expensive cable across long distances.

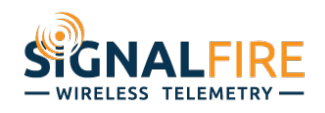

## Configuring a SignalFire Network

Once choosing a SignalFire Wireless Telemetry Solution to support your remote monitoring and control application, you can easily configure devices to connect to the network using our free Toolkit. The configuration is the first step before connecting sensors to the network.

Accessible on the SignalFire website after registering for an account, this user-

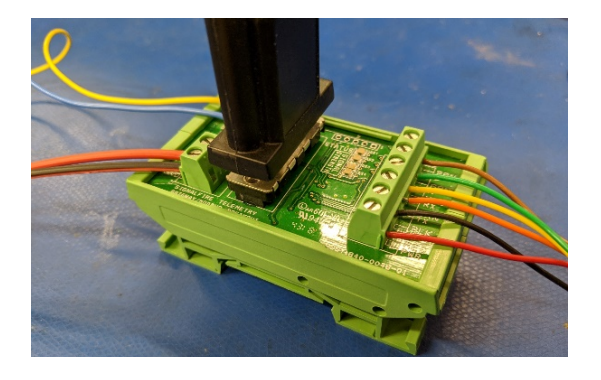

friendly PC application provides users with an interface to set a device's parameters, read their Modbus registers, and connect them to their network. The configuration cable converts from a user's computer USB to either a Serial DB-9 (typically for Gateway devices) or Serial 4-Pin (typically for node devices).

Once connecting the cable, it's time to set up the SignalFire network if not already established. (See Screen Image 1.)

| SignalFire Toolkit v2.2.1.00                                                                                        | - 🗆 X                                        |
|----------------------------------------------------------------------------------------------------|----------------------------------------------|
| File Options Updates Tools He                                                                                       | ŧlp                                          |
| Auto-Detect Device<br>COM Port: COM12 V Refresh<br>Select COM Port to Auto-Detect<br>Auto-Detect Device on COM Port | WIRELESS TELEMETRY -<br>Customer Login: None |
| Select Device                                                                                                    |                                              |
| Modbus Gateway                                                                                                    | ✓ Open Device Window                         |
| Tech Support: support@signa                                                                                         | l-fire.com or (978)-212-2868                 |

Screen image 1: After connecting the USB Serial cable to the Gateway or the USB 4 Pin cable to the node, click Autodetect on the main page of the SignalFire Toolkit to get started.

Next, nodes are added to the network to send information from the sensors to the Gateway (see Screen Image 2). You must set their radio, radio group, and encryption key to match the same values as the Gateway. It will, then, automatically show up under the Gateway's list of nodes. From that point, nodes are very easily added or removed, simply by matching those three settings.

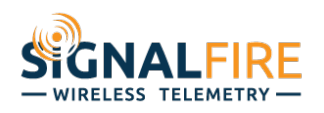

| ile Settings        | Updates Tools He                | elp                 |                |             |                               |                       | Radio State | Conne   | ected -4 | 45dE  |
|---------------------|---------------------------------|---------------------|----------------|-------------|-------------------------------|-----------------------|-------------|---------|----------|-------|
| -                   |                                 |                     |                |             |                               |                       | Firmy       | vare Up | date Av  | raila |
|                     |                                 | DEVICE Settings     |                |             | Reported Sensor Values        |                       |             |         |          |       |
| COM Port: COM1      | 2 V Refresh                     | Slave ID            | 15             |             | Address                       | Description           | Value       |         |          |       |
| COM                 | 112 Open                        | Node Name 5H Casing |                |             | 3000                          | Sensor Voltage (mV)   | 500         |         |          |       |
| -                   |                                 | Node Name           | n_casing       |             | 3001                          | Sensor PSI (int)      | 0           |         |          |       |
| Open                | Llose Offline                   | Checkin Interval    | 1 minute       | -           | 3002                          | Sensor PSI x100 (int) | 49          |         |          |       |
|                     |                                 | 1                   |                |             | 3003                          | Alarm High Alert      | 0           |         |          |       |
| Refresh Info        | Apply All Settings              | - SCALE Setting     | SCALE Settings |             |                               | Alarm Low Alert       | 0           |         |          |       |
| Product             | Pressure Scout                  |                     | -<br>-         |             | 3005                          | Low Battery Alarm     | 0           | 0       |          |       |
| Asinhoard Version   | 0.85                            | Scaling Type        | Custom         | •           | 3006                          | Sensor Span (PSI)     | 5000        |         |          |       |
| Radio Version       | 2.50 (sleening)                 | Scale Low Value     | 0              |             | 3007                          | Error Status          | 0           |         |          |       |
| Radio Address       | 38455                           |                     |                |             | 3008-3009                     | Sensor PSI (float)    | 0.49606     |         |          |       |
|                     | 00100                           | Scale High Value    | 5000           |             | 3010-3011                     | Custom Scaled (float) | 0.49606     |         |          |       |
|                     |                                 | able Offect (L/)    | 0              |             | 3012-3013                     | Alarm High Threshold  | 0.000000    |         |          |       |
|                     |                                 |                     |                |             | 3014-3015                     | Alarm Low Threshold   | 0.000000    |         |          |       |
| RADIO Settings      |                                 | ARM Settinge        |                |             | 65523                         | Low Battery Alarm     | 0           |         |          |       |
| Radio Network       | 3 -                             |                     | Brankland -    |             | 65532                         | Battery Voltage (mV)  | 3628        |         |          |       |
| De des Naturals Car |                                 | LOW                 | Disabled       | PSI         |                               |                       |             |         |          | _     |
| adio Network Gro    | up v •                          | High                | Disabled       | PSI         |                               |                       |             |         |          | 4     |
| Enable Encryptic    | on Help                         | ample Interval      | 5 eeconde      | -           | Update Reported Sensor Values |                       |             |         |          |       |
|                     | -inselfine                      | ampic interval      | o accorrus     |             | Patton Life                   | Entimato              |             |         |          |       |
| Key:                | signame                         | ressure will be re  | ad at the san  | nole        | ballery Lin                   | e Estimate            |             |         |          |       |
|                     |                                 | i terval. When in a | an alarm state | e, the      | 10+                           | years                 |             |         |          |       |
|                     | cout will checkin at the sample |                     |                | (Based on r | new battery.)                 |                       |             |         |          |       |

Screen Image 2: This screen shows the configuration of a Pressure Scout node. The steps are the same when adding any node, regardless if the node has an attached sensor as the Pressure Scout.

### Steps to Configure a Device into the Network

By following these steps, you can now configure your device into a network.

- 1. Power on the device either with the supplied battery/solar panel or line power. Note, the Gateway must be set up and powered before configuring the node.
- 2. Plug one end of the configuration cable into your computer's USB port and the other end into the device's configuration port, either a DB-9 or 4-pin header. Connecting the USB cable to the node is necessary every time to set the parameters that need to match the parameters of the Gateway
- 3. Open the SignalFire ToolKit.
- 4. Select the appropriate COM port and click "Auto-Detect Device on COM Port."
- 5. Set the desired radio network, radio network group, and encryption key.
- 6. Set a unique Slave ID. Nodes can be set to ID 1-240, while ID's 241-255 are reserved for Gateways.
- 7. For nodes, set a check-in time (by a rotary switch in A2 devices) and node name.

A Modbus master, such as PLC or RTU, can, then, poll the Gateway for any needed registers using Modbus protocol commands, either directly over RS-485 lines or through an Ethernet interface module. Modbus master can address the individual slave IDs directly, though the data is cached at the Gateway.

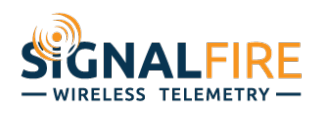

Double-clicking a node in the Gateway interface will pull up a list of available registers with their addresses and values. The Modbus registers can be found in the manual of a given node. You can remap node registers in the Gateway so the Modbus master can do one poll from the Gateway's slave ID instead of multiple node registers.

| Connected to 10.1.10.212.10002     Node Name     RSSI (dBm)     Battery (V)     Checkin Interval (V)     TTL (min): Current/Max     Mainboard firmware     Rado firmware     Connected to 10.1.10.212.10002       © trop     Cose     Office     Office     Office     Stave IPs     Node Name     RSSI (dBm)     Battery (V)     Checkin Interval (V)     Current/Max     Mainboard firmware     Firmware     Connected to 10.1.10.212.10002       TCP Connection     Clear Saved IPs     1     Sent MB 2DI     460     3.616     15 sec     2/3     0.61     2.50 (sleeping)     2.50 (sleeping)       Product     Apply AI Settings     Th Sout-TH     HATCH     611     3.637     15 sec     2/3     0.81     2.51 (sleeping)       Stavey Version     8.22     Gateway Version Date 27/Mar-2018     Batt Sout-TH     HATCH     511     3.831     1 min     6/7     0.75     2.50 (sleeping)       Cateway Version     8.22     Gateway Version Date 27/Mar-2018     Radio Address     442     3.831     1 min     6/7     0.85     2.50 (sleeping)     2.51 (sleeping)     2.51 (sleeping)     2.51 (s                                                                                                    | IP Addr:Port 10.1.10.2 | 12:10002 ~          | Double-clic | odbus Slaves Reporting<br>Juble-click a Row to View Registers |                     |                                                               |                           |                     |                           |                       | uto Refresh Re    | fresh List |
|----------------------------------------------------------------------------------------------------|------------------------|---------------------|-------------|---------------------------------------------------------------|---------------------|---------------------------------------------------------------|---------------------------|---------------------|---------------------------|-----------------------|-------------------|------------|
| Item     Clear Saved IPs       Refresh Info     Apply All Settings       Product     GATEWAY(STICK)       Supply Variage     8.07       Bodtoder Version     2.01       Gateway Version     2.01       Gateway Version     2.01       Gateway Version     2.01       Gateway Version     2.01       Gateway Version     2.250       Radio Version     2.01       Sateway Version     8.22       Gateway Version     2.50       Radio Version     2.50       15     Scout-TH     HATCH     -51     3.385     10 min     4/7/52     0.81     2.51 (skeeping)       Gateway Version     2.250     Fast Dig     Diacrete     411     4.655     17 sec     3/3     0.86     2.50 (skeeping)       16     RSD Sick     RSD Sick     53     12.139     1min     6/7     0.85     2.50 (skeeping)       15     Scout Press     Sh_Casing     600     3.631     1min     6/7     0.85     2.51 (skeeping)       S                                                                                                    | Connected to           | 0 10.1.10.212:10002 | Slave<br>ID | Node<br>Type                                                  | Node Name           | RSSI<br>(dBm)                                                 | Battery<br>Voltage<br>(V) | Checkin<br>Interval | TTL (min):<br>Current/Max | Mainboard<br>Firmware | Radio<br>Firmware | Configur   |
| 2     Sert MB 2D1     MB 2D1     60     3.665     1 min     7/7     0.55     2.50 (sleeping)       Product     Apply Al Settings     3     Row Totalzer V2     Tubine     61     3.655     1 min     7/7     0.55     2.50 (sleeping)     1       Supply Voltage     8.607     30.607     3.607     3.385     10 min     47/52     0.81     2.51 (sleeping)     1       Supply Voltage     8.607     30.617     Discrete     41     4.655     17 sec     3/3     0.58     2.50 (sleeping)     1       Sateway Version     8.22     Sect MB 2D1     Biorete     41     4.655     17 sec     3/3     0.58     2.50 (sleeping)     1       Sateway Version     8.22     Socut Press     SH_Casing     40     3.511     1min     6/7     0.85     2.50 (sleeping)     1       Radio Version     2.50     Socut Press     PressSout     49     3.244     15 sec     2/3     0.62     2.51 (sleeping)     1       Sade Packets //Minute     15 of 240                                                                                                    | - TOD 0                |                     | 1           | Sent MB                                                       | Tricor              | -46                                                           | 3.616                     | 15 sec              | 2/3                       | 0.61                  | 2.50 (sleeping)   |            |
| Refresh Info     Apply All Settings     3     Row Totalizer V2     Tutine     61     3.637     15 sec     2/3     1.08     2.50 (aleeping)     1       http:// Votage     6.607     3.637     15 sec     2/3     1.08     2.50 (aleeping)     1       http:// Votage     8.607     0.81     2.51 (aleeping)     1     2.51 (aleeping)     1       vide/Votage     8.607     0.21     10     RSD Stick     RSD Stick     5.33     12.133     1 min     6/7     0.75     2.50 (aleeping)     2.50 (aleeping)     2.51 (aleeping)     2.51 (aleeping)     2.51 (aleeping)     2.51 (aleeping)     2.50 (aleeping)                                                                                                    | C TCP Connection       | Clear Saved IPs     | 2           | Sent MB 2DI                                                   | MB2DI               | -60                                                           | 3.665                     | 1 min               | 7/7                       | 0.55                  | 2.50 (sleeping)   |            |
| GATEWAY(STICK)     5     Tit Scout-TH     HATCH     51     3.385     10 min     47/52     0.81     2.51 (sleeping)       Supply Votage     8.607     7     Sert Dig     Discrete     41     4.655     17 sec     3/3     0.58     2.50 (sleeping)     10       Steway Version     2.01     asteway Version     2.2     10     RSD_Stick     453     12.139     1min     6/7     0.75     2.50     4       Steway Version     2.50     asteway Version     2.50     Socut Press     SH_Casing     600     3.631     1 min     6/7     0.85     2.50 (sleeping)     2       Stado Adress     4482     2.0     Scout Press     PressScout     449     3.244     15 sec     3/3     0.86     2.51 (sleeping)       3tave Erthies in Use     314 of 4700     300     Sert HART     ABB_LT100     455     4.642     15 sec     3/3     0.61     2.50 (sleeping)       3tado Adress     Sert HART     VEGAFLEX81     451     4.632     15 sec     3/3     0.61<                                                                                                    | Refresh Info           | Apply All Settings  | 3           | Flow Totalizer V2                                             | Turbine             | -61                                                           | 3.637                     | 15 sec              | 2/3                       | 1.08                  | 2.50 (sleeping)   |            |
| Concernment of the form     Concernment of the form     Concernment of                                                                                                    | Induct                 | GATEWAY(STICK)      | 5           | Tilt Scout-TH                                                 | HATCH               | -51                                                           | 3.385                     | 10 min              | 47/52                     | 0.81                  | 2.51 (sleeping)   |            |
| Octobader Version     201     Image: Control of the second second | upply Voltage          | 8.607               | 7           | Sent Dig                                                      | Discrete            | -41                                                           | 4.655                     | 17 sec              | 3/3                       | 0.58                  | 2.50 (sleeping)   |            |
| ateway Version     8.22       ateway Version     250       ateway Version     250       ado Version     250       ado Vators     250       ado Vators     250       ado Vators     314 of 4700       ado Packets/Minute     314 of 4700       ado Packets/Minute     48       3do Packets/Minute     48       3do Packets/Minu                                                                                                    | ootloader Version      | 2.01                | 10          | RSD Stick                                                     | RSD Stick           | -53                                                           | 12.139                    | 1 min               | 6/7                       | 0.75                  | 2.50              |            |
| ade work     3     Control     Control     Contere     Con                                                                                                    | ateway Version         | 8.22                | 15          | Scout Press                                                   | 5H Casing           | -60                                                           | 3 631                     | 1 min               | 6/7                       | 0.85                  | 2.50 (sleeping)   |            |
| Value vestion     2.0     Constraint     2.0     Constraint     Constraint <thconstraint< th=""></thconstraint<>                                                                                                    | ateway Version Date    | 27-Mar-2018         | 20          | Scout Press                                                   | PressScout          | -49                                                           | 3 244                     | 15 sec              | 3/3                       | 0.86                  | 2.51 (sleeping)   |            |
| egisters in Use     314 of 4700     10 beck     10 beck <td>adio Address</td> <td>4482</td> <td>21</td> <td>Scout Press</td> <td>PScout</td> <td>-44</td> <td>3 226</td> <td>15 sec</td> <td>2/3</td> <td>0.86</td> <td>2.51 (sleeping)</td> <td></td>                                                                                                    | adio Address           | 4482                | 21          | Scout Press                                                   | PScout              | -44                                                           | 3 226                     | 15 sec              | 2/3                       | 0.86                  | 2.51 (sleeping)   |            |
| ave Entries in Use   15 of 240   0.52   2.50 (seeping)     adio Packets/Minute   48   55   Sert Rhart   Modbus   82   3.696   15 sec   3./3   0.61   2.50 (sleeping)     55   Sert Rhart   VEGAFLEX81   -51   4.632   15 sec   3./3   0.61   2.50 (sleeping)     90   WIOM   WIOM   -78   11.803   15 sec   3./3   0.62   2.51 (sleeping)     100   Sert HART   VEGAFLEX81   -51   4.632   15 sec   3./3   0.62   2.51 (sleeping)     101   Sert HART   YokeJA   46   4.659   17 sec   3./3   0.62   2.51 (sleeping)     102   Sert HART   YokeJA   46   4.659   17 sec   3./3   0.62   2.51 (sleeping)     101   Sert HART   YokeJA   46   4.659   17 sec   3./3   0.62   2.51 (sleeping)     102   Sert HART   YokeJA   46   4.659   17 sec   3./3   0.62   2.51 (sleeping)     103   Settings   Ceteway Slave ID:   2.47 <t< td=""><td>egisters in Use</td><td>314 of 4700</td><td>20</td><td>Soot UAPT</td><td>APP I T100</td><td>-55</td><td>4 642</td><td>15 000</td><td>2/2</td><td>0.60</td><td>2.51 (alcoping)</td><td></td></t<>                                                                                                    | egisters in Use        | 314 of 4700         | 20          | Soot UAPT                                                     | APP I T100          | -55                                                           | 4 642                     | 15 000              | 2/2                       | 0.60                  | 2.51 (alcoping)   |            |
| adio Packets/Minute     48     adia     occ     0.00     1.5 sec     adia     oci 1     2.50 (sec)(s)     2.50 (sec)(s)     1.5 sec     adia     oci 1     2.50 (sec)(s)     1.5 sec     adia     oci 1     2.50 (sec)(s)     1.5 sec     adia     oci 1     2.50 (sec)(s)     1.5 sec     adia     oci 1     2.50 (sec)(s)     1.5 sec     adia     oci 1     2.50 (sec)(s)     1.5 sec     adia     oci 1     2.50 (sec)(s)     1.5 sec     adia     oci 1     2.50 (sec)(s)     1.5 sec     adia     0.62     2.51 (sleeping)     1.0 (sec)     1.0 (sec) <th1.0 (sec)<="" th=""></th1.0>                                                                                                    | ave Entries in Use     | 15 of 240           | 55          | Sont Float                                                    | Modhup              | 02                                                            | 2 696                     | 15 000              | 2/2                       | 0.62                  | 2.50 (acoping)    |            |
| Junc     VIC/M     VIC/M                                                                                                    | adio Packets/Minute    | 48                  |             | WIOM                                                          | MICM                | -02                                                           | 11 000                    | 15 500              | 3/3                       | 0.01                  | 2.50 (steeping)   |            |
| IOU     Seft HAR1     VEXAFLEXS1     -51     4.5.2     15 sec     2/3     0.5.2     2.51 (seeping)       101     Sent HART     Rose5300     -64     4.668     15 sec     3/3     0.62     2.51 (sleeping)     1       102     Sent HART     YokeJA     -46     4.659     17 sec     3/3     0.62     2.51 (sleeping)     2.51 (sleeping)                                                                                                    |                        |                     | 50          | WIOM C. HUNDT                                                 | WIOM NEW R          | -70                                                           | 11.003                    | 15 Sec              | 3/3                       | 0.10                  | 2.50              |            |
| NODEUS RS485 Settings NoTE: Modbus Register Data Format is Remote Configuration                                                                                                    |                        |                     | 100         | Sent HART                                                     | VEGAFLEX81          | -51                                                           | 4.632                     | 15 sec              | 2/3                       | 0.62                  | 2.51 (sleeping)   |            |
| ADIO Settings NOTE: Modbus Register Data Format is Remote Configuration                                                                                                    |                        |                     | 101         | Sent HART                                                     | Hose5300            | -64                                                           | 4.668                     | 15 sec              | 3/3                       | 0.62                  | 2.51 (sleeping)   |            |
| ADIO Settings DDBUS R5485 Settings Remote Configuration NOTE: Modbus Register Data Format is Remote Configuration                                                                                                    |                        |                     | 102         | Sent HART                                                     | YokoEJA             | -46                                                           | 4.659                     | 1/sec               | 3/3                       | 0.62                  | 2.51 (sleeping)   |            |
| adio Network 3 • Gateway Slave ID: 247 • View Gateway Log Statistics NOTE: Modbus Register Data Format is                                                                                                    | ADIO Settings          |                     | 85 Setting  | S                                                             |                     |                                                               |                           |                     |                           |                       | Remote Configura  | ation      |
|                                                                                                    | ladio Network          | 3 • Gateway Slave I | D: 247      | • V                                                           | iew Gateway Log Sta | tistics                                                       | NOTE: Mo                  | dbus Register Da    | ata Format is             |                       |                   |            |
| ladio Network Group 0 • Enud Rate: 57600 • View Gateway Status Registers High Word First /High Byte First [AB] [CD] Ready                                                                                                    | ladio Network Group    | 0 - Bud Rate:       | 57600       | • Vie                                                         | w Gateway Status Re | ay Status Registers High Word First/High Byte First [AB] [CD] |                           |                     | Ready                     |                       |                   |            |

For more information or support, call SignalFire at (978)-212-2868, or email support@signal-fire.com. Our hours are 8 A.M. – 5 P.M. EST, Monday to Friday.